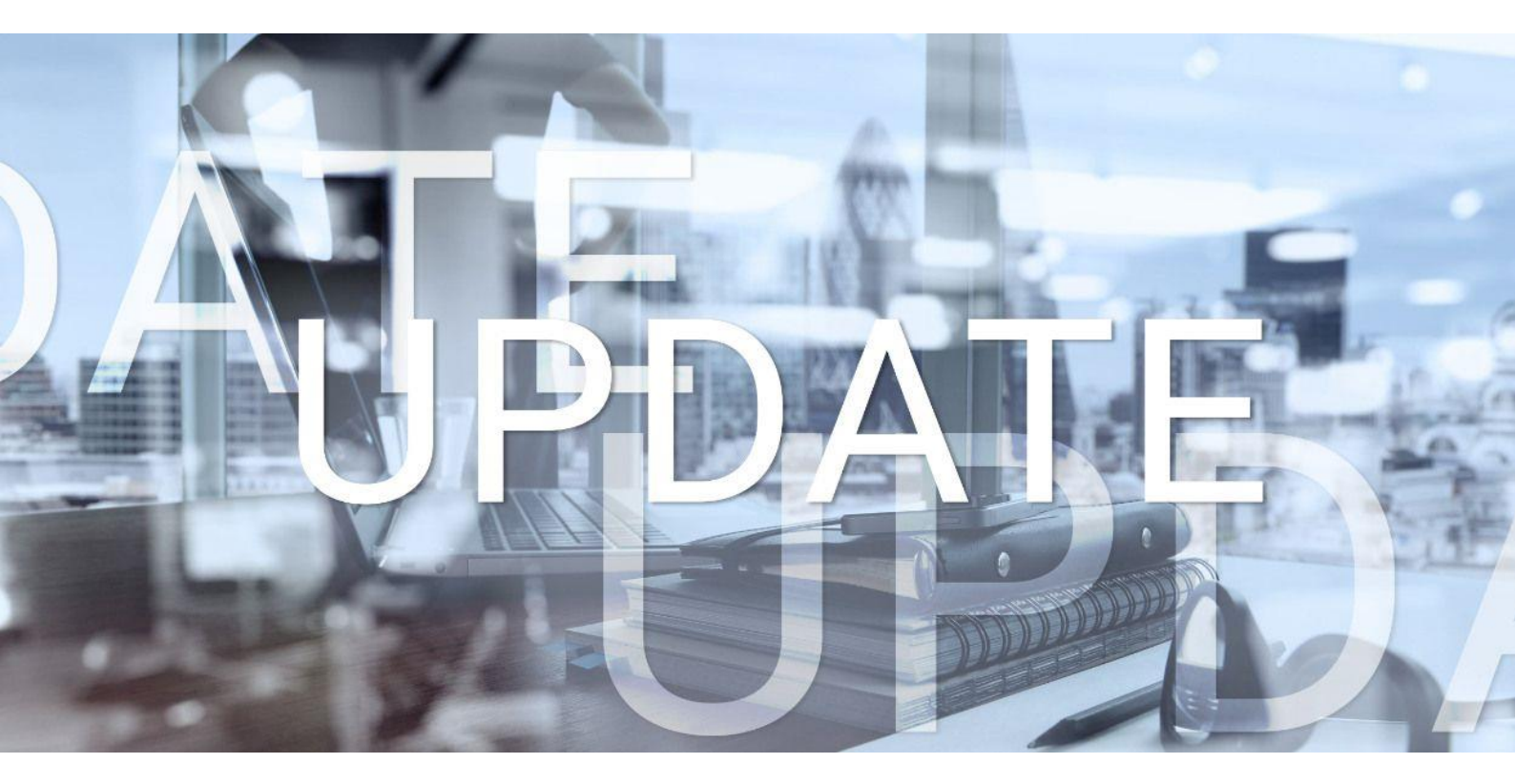

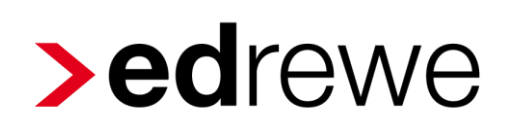

# Version 1.83 17.03.2021

Relevante Systemänderungen und -erweiterungen

für edrewe-Anwender/innen

© 2021 by eurodata AG Großblittersdorfer Str. 257-259, D-66119 Saarbrücken Telefon +49 681 8808 0 | Telefax +49 681 8808 300 Internet: www.eurodata.de E-Mail: info@eurodata.de

Version: 1.83 Stand: 03/2021 Klassifikation: öffentlich Freigabe durch: eurodata AG

Diese Dokumentation wurde von **eurodata** mit der gebotenen Sorgfalt und Gründlichkeit erstellt. **eurodata** übernimmt keinerlei Gewähr für die Aktualität, Korrektheit, Vollständigkeit oder Qualität der Angaben in der Dokumentation. Weiterhin übernimmt **eurodata** keine Haftung gegenüber den Benutzern der Dokumentation oder gegenüber Dritten, die über diese Dokumentation oder Teile davon Kenntnis erhalten. Insbesondere können von dritten Parteien gegenüber **eurodata** keine Verpflichtungen abgeleitet werden. Der Haftungsausschluss gilt nicht bei Vorsatz oder grober Fahrlässigkeit und soweit es sich um Schäden aufgrund der Verletzung des Lebens, des Körpers oder der Gesundheit handelt.

# Inhaltsverzeichnis

| 1 | Finanzb  | puchhaltung                                                                                                    | 4  |
|---|----------|----------------------------------------------------------------------------------------------------|----|
|   | 1.1 Aut  | to-OPOS unter Berücksichtigung der Zahlungsbedingungen                                                              | 4  |
|   | 1.2 BW   | /A                                                                                                    | 7  |
|   | 1.2.1    | Verbesserung der Performance der betriebswirtschaftlichen Auswertung                                                | 7  |
|   | 1.2.2    | ADVISION - Steuerrücklagenberechnung - Berechnung anhand der<br>Entwicklungsübersicht                               | 7  |
|   | 1.2.3    | Steuerrücklagenberechnung - unterjährig ausgeschiedener Gesellschafter wird nach Austritt nicht mehr berücksichtigt | 9  |
|   | 1.2.4    | Steuerrücklagenberechnung - Anpassung des Einkommensteuertarifs nach                                                | ۱  |
|   |          | § 32a EStG für das Jahr 2021                                                                                        | 9  |
|   | 1.3 Kos  | stenstellenrechnung                                                                                                 | 9  |
|   | 1.3.1    | Designanpassungen im Bereich der relevanten Konten                                                                  | 9  |
|   | 1.3.2    | Designanpassungen im Bereich der BAB-Zeilen bei Anlage der Zeilenart                                                |    |
|   |          | "Kontenzuordnung"                                                                                                   | 11 |
| 2 | Betriebl | liche Steuern                                                                                                    | 13 |
|   | 2.1 Ne   | uer Druck für Vorauszahlungssoll in der Umsatzsteuererklärung                                                       | 13 |
| 3 | Jahresa  | abschluss                                                                                                    | 14 |
|   | 3.1 Re   | chtsform AG (nicht kapitalmarktorientiert)                                                                          | 14 |

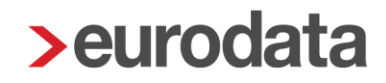

## 1 Finanzbuchhaltung

### 1.1 Auto-OPOS unter Berücksichtigung der Zahlungsbedingungen

Mit dieser Auslieferung werden die hinterlegten Zahlungsbedingungen bei dem Autokontieren (Offene Posten ausgleichen) der Zahlungseingänge im Nebenbuch "*Bank*" berücksichtigt.

Die Zahlungsbedingungen können in den Unternehmensdaten unter "Angaben zum Unternehmen – Zahlungsbedingungen" gepflegt werden. Hier können Sie den Zeitraum angeben, zu dem ein gewisser Prozentsatz an Skonto gewährt werden soll. Zusätzlich besteht die Möglichkeit, gestaffelte Zahlungsbedingungen anzugeben.

Beispiel: 3% Skonto innerhalb von 7 Tagen, 2% innerhalb von 14 Tagen und darüber hinaus ohne Skontoabzug.

| <b>&gt;ed</b> rewe ≡ ¤                                                                                                    |                                                                                                    |           |
|----------------------------------------------------------------------------------------------------|----------------------------------------------------------------------------------------------------|-----------|
| Image: Constraint of the state of the state of | ⊙ Mandanten Unternehmensdaten × Startseite Zusammenfassende Meldung Umsatzsteuervoranm                                                          | neldung   |
| Mandanten                                                                                                    | Angaben zum Unternehmen 🔗 Steuerdaten                                                                                                    |           |
| ✓ ② Übersicht<br>Startseite                                                                                                    | Test-Mandant Betriebssteuernummer Am Rechenzentrum 1, 66115 Saarbrücken -                                                                       |           |
| Unternehmensdaten                                                                                                    | Rechtsform / Gewinnermittlungsart > Unternehmensdaten bearbeiten                                                                                | ×         |
| Aufgaben<br>Prüfungen                                                                                                    | EU/ bilanz     Allgemeine Angaben     Zahlungsbedingungen       Branche     Unternehmensanschrift     7 Tage       00 % Skonto     300 % Skonto | Neu       |
| Protokolle                                                                                                    | Kontaktdaten 2,00 % Skonto B                                                                                                    | earbeiten |
| ▶  Kontenplan                                                                                                    | Zahlungskonten ohne Abzug                                                                                                    | Löschen   |
| Druckcenter                                                                                                    | Inhaber/Geschäftsführer/Proku Arbeitnehmer<br>Konsolidierung JA                                                                                 |           |
| E→ Export                                                                                                    |                                                                                                    |           |
| O Leistungserfassung                                                                                                    |                                                                                                    |           |
| 🛓 Auswertungen                                                                                                    |                                                                                                    |           |
| ▶ mil BWA-Berichte                                                                                                    |                                                                                                    |           |
| ▶ ∰ Abschlussberichte                                                                                                    |                                                                                                    |           |
| Nutzungsübersicht                                                                                                    | ок                                                                                                    | Abbrechen |
| ▶ 🏔 Berater                                                                                                    |                                                                                                    |           |

Ob und welche Debitoren für die Zahlungsbedingungen berücksichtigt werden sollen, können Sie selbst entscheiden. Standardmäßig ist die Berücksichtigung vom Skonto aktiviert. Die Deaktivierung eines Debitors können Sie durchführen, in dem Sie die "Ergänzenden Angaben" der Stammdaten des Debitors öffnen und dort unter "Zahlungsbedingungen berücksichtigen" den Haken entfernen.

| >edrewe = 🛙                    | edrewe = 🛙 👙 💿                        |  |  |  |  |  |  |  |
|--------------------------------|---------------------------------------|--|--|--|--|--|--|--|
| Arbeits- Buch- Jahres- Steuern | ⊛                                     |  |  |  |  |  |  |  |
| platz fuhrung abschluss        | Q Suchen                              |  |  |  |  |  |  |  |
| 🙁 Mandanten                    |                                       |  |  |  |  |  |  |  |
| ) 🕜 Übersicht                  | Konto Debitor                         |  |  |  |  |  |  |  |
| 👻 🎹 Kontenplan                 | 10000 Beisniel Debiter                |  |  |  |  |  |  |  |
| Sachkonten                     | Debitor bearbeiten     X              |  |  |  |  |  |  |  |
| Debitoren                      | Fraänzende Angaben                    |  |  |  |  |  |  |  |
| Kreditoren                     | Allgemeine Angaben                    |  |  |  |  |  |  |  |
| Kontenzuordnung                | Erganzende Angaben                    |  |  |  |  |  |  |  |
| Kontenrahmen                   | Zaniungskonten Steuernummer:          |  |  |  |  |  |  |  |
| ▶ ¤a Kostenstellen             | Kundennummer:                         |  |  |  |  |  |  |  |
| 🛓 Druckcenter                  | OP-Buchhaltung                        |  |  |  |  |  |  |  |
| [→ Export                      | Mahnschlüssel:                        |  |  |  |  |  |  |  |
| Ueistungserfassung             | Fälligkeit in Tagen:                  |  |  |  |  |  |  |  |
| 🛓 Auswertungen                 |                                       |  |  |  |  |  |  |  |
| ▶ m BWA-Berichte               | Kreditlimit:                          |  |  |  |  |  |  |  |
| Abschlussberichte              | OP-Einstellungen                      |  |  |  |  |  |  |  |
|                                | Zahlungsbedingungen berücksichtigen 🗹 |  |  |  |  |  |  |  |
|                                |                                       |  |  |  |  |  |  |  |
|                                |                                       |  |  |  |  |  |  |  |
| 🔛 Events-Historie              | OK Abbrechen                          |  |  |  |  |  |  |  |
| 🖆 ABV-Historie                 |                                       |  |  |  |  |  |  |  |

Bei dem Ausgleich der Offenen Posten im Nebenbuch "*Bank"* wird nun verglichen, ob Rechnungsdatum und Zahldatum in der Spanne der angegebenen Tage liegen und die Abweichung zwischen Rechnungsbetrag und Zahlbetrag innerhalb einer Spanne des Prozentsatzes liegt. Ist dies der Fall, wird automatisch mit dem korrekten Skontokonto gebucht und ausgeglichen. Beispiel:

| Rechnungseingang Rechn     | nungsausgang Bankbuchungen    | Kassenbuchungen                           |        |                  |  |  |  |  |
|----------------------------|-------------------------------|-------------------------------------------|--------|------------------|--|--|--|--|
| < 🗋 1200 🗸 >               | Q. Suchen - Umsätze           | e –t Splitten 💽 Autokontieren - 🤣 Prüfe 🚥 |        | Alle Umsätze 🛛 🗸 |  |  |  |  |
| Konto: Bank Zahlungskonto: |                               |                                           |        |                  |  |  |  |  |
| Anfangsbestand 64.390,66   | Endbestand 64.803,07 Kontiert | 66.67 % (2 / 3)                           |        |                  |  |  |  |  |
| 🗄 💔 🛄 Datum                | Gegen-Kto.                    | Umsatzdaten                               | Betrag | Saldo            |  |  |  |  |
| _1_ 09.03.2021             | 10080                         | GUTSCHRIFT<br>20210383                    | 291,00 | 64.681,66        |  |  |  |  |
| _1_ 11.03.2021             | 10090                         | GUTSCHRIFT<br>20210384                    | 52,81  | 64.734,47        |  |  |  |  |
| _1_ 18.03.2021             | <u>1590</u>                   | GUTSCHRIFT<br>202103R5                    | 68,60  | 64.803,07        |  |  |  |  |

Alle drei Ausgangsrechnungen haben den 03.03.2021 als Rechnungsdatum. Der Zahlungseingang vom 09.03.2021 liegt innerhalb der Spanne von sieben Tagen und 3 % Skonto. Dementsprechend wird hier eine Skontobuchung mit dem Differenzbetrag automatisch erzeugt und der Offene Posten ausgeglichen.

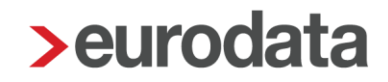

Der Zahlungseingang vom 11.03.2021 liegt innerhalb der Spanne von 14 Tagen und 2 % Skonto. Demzufolge wird auch hier der Differenzbetrag über das Skontokonto automatisch ausgebucht und der Offene Posten ausgeglichen.

Bei dem Zahlungseingang vom 18.03.2021 hat der Kunde unter Abzug von 2 % Skonto bezahlt, allerdings liegt der Eingang der Zahlung nicht mehr in der Spanne von 14 Tagen und erfüllt damit die Zahlungsbedingungen nicht. Somit wird hier der Differenzbetrag zur Ausgangsrechnung auch nicht automatisch über das Skontokonto ausgebucht.

| Rechn.Nr. |          | ~            | Datum      | Тур      | Beleg2 | Fälligkeit | Text                       | SU | Gegen-Kto.  | Kost. Soll | Haben  | Saldo  |
|-----------|----------|--------------|------------|----------|--------|------------|----------------------------|----|-------------|------------|--------|--------|
|           |          | ~            | 17.02.2021 | Rechnung |        |            | Test 1211                  | 0  | 8400        |            | 119,00 |        |
| ▼ 10080   |          |              |            |          |        |            |                            |    |             |            |        | 0,00S  |
|           | 202103R3 | ~            | 03.03.2021 |          |        |            | Rogers A.                  |    | 8400        | 300,00     | 300,00 | 0,00S  |
|           |          | ~            | 03.03.2021 | Rechnung |        |            | Regge of                   | 0  | 8400        | 300,00     |        |        |
|           |          | ~            | 09.03.2021 | Zəhlung  | 0      |            | Report of Arrest Sugar     | 0  | 1200        |            | 291,00 |        |
|           |          | $\checkmark$ | 09.03.2021 | Skonto   |        |            | Regge of                   | 0  | 8735        |            | 9,00   |        |
| ▼ 10090   |          |              |            |          |        |            |                            |    |             |            |        | 0,00S  |
|           | 202103R4 | ~            | 03.03.2021 |          |        |            | Result.                    |    | 8300        | 53,89      | 53,89  | 0,00S  |
|           |          | ~            | 03.03.2021 | Rechnung |        |            | Records .                  | 0  | 8300        | 53,89      |        |        |
|           | _        | ~            | 11.03.2021 | Zahlung  | 0      |            | Annuals 2011/03/c Surveyle | 0  | <u>1200</u> |            | 52,81  |        |
|           |          | $\checkmark$ | 11.03.2021 | Skonto   |        |            | Barrath                    | 0  | <u>8731</u> |            | 1,08   |        |
| ▼ 10095   | in .     |              |            |          |        |            |                            |    |             |            |        | 70,00S |
|           | 202103R5 |              | 03.03.2021 |          |        |            | FiledRef 1 Lades           |    | 8400        | 70,00      | 0,00   | 70,00S |
|           |          |              | 03.03.2021 | Rechnung |        |            | President's carbo          | 0  | 8400        | 70,00      |        |        |
|           |          |              |            |          |        |            |                            | -  |             | ,          |        |        |

<u>Hinweis:</u> Bitte beachten Sie, dass auch die OP-Einstellungen bei dem automatischen Ausgleich der Offenen Posten berücksichtigt werden.

| > OP-Einstell | ungen                                      | ×                  |
|---------------|--------------------------------------------|--------------------|
| Skonto-Eins   | tellungen                                  |                    |
|               | Maximaler Skontoprozentsatz:               | 8,00 %             |
|               | Maximaler Betrag:                          |                    |
|               | Standard Skontokonto für erhaltene Skonti: | ~                  |
|               | Standard Skontokonto für gewährte Skonti:  | ~                  |
|               | Konten wie eingebucht:                     |                    |
|               | Skontoautomatik:                           | Standard ( <=5%) V |

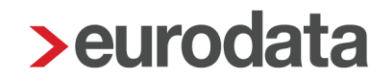

### 1.2 BWA

#### 1.2.1 Verbesserung der Performance der betriebswirtschaftlichen Auswertung

Mit diesem Release wird die Performance zur Erstellung betriebswirtschaftlicher Auswertungen, BWAkore und S/I-Analysen deutlich verbessert.

#### 1.2.2 ADVISION - Steuerrücklagenberechnung - Berechnung anhand der Entwicklungsübersicht

Bisher war es möglich, die Steuerrücklagenberechnung mit den aktuellen Werten aus der Finanzbuchhaltung zu berechnen. Ab sofort können Sie auswählen, ob Sie eine Berechnung mit den Zahlen des aktuellen Wirtschaftsjahres erzeugen wollen oder anhand der Entwicklungsübersicht über die letzten 12 Monate. Bei der Ermittlung des Gewinns per Entwicklungsübersicht wird das Ergebnis der letzten 12 Monate herangezogen.

Im Folgenden Screenshot sehen Sie die Auswahloption:

| Betriebswirtschaftliche Auswertung bearbeiten X |                                                                                   |  |  |  |  |  |  |  |
|-------------------------------------------------|-----------------------------------------------------------------------------------|--|--|--|--|--|--|--|
| Konfigurationsoptionen festlegen                |                                                                                   |  |  |  |  |  |  |  |
| Hier können Sie die Inhalte für die Betri       | Hier können Sie die Inhalte für die Betriebswirtschaftliche Auswertung auswählen. |  |  |  |  |  |  |  |
|                                                 |                                                                                   |  |  |  |  |  |  |  |
|                                                 |                                                                                   |  |  |  |  |  |  |  |
| Aligemein                                       |                                                                                   |  |  |  |  |  |  |  |
| Jahresabschlussbuchungen:                       | Ja 🗸                                                                              |  |  |  |  |  |  |  |
| Inhalte                                         |                                                                                   |  |  |  |  |  |  |  |
| Steuerrücklagenberechnung:                      | Ja, Standard                                                                      |  |  |  |  |  |  |  |
| Anlage zur Steuerrücklagenberechnung:           | Nein                                                                              |  |  |  |  |  |  |  |
| CtauarTimalina                                  | ✓ Ja, Standard                                                                    |  |  |  |  |  |  |  |
| Steuer i meine.                                 | Ja, gemäß Entwicklungsübersicht                                                   |  |  |  |  |  |  |  |
| Ansichtsoptionen                                |                                                                                   |  |  |  |  |  |  |  |
| Ausgabe des Druckdatums:                        | Ja 🗸                                                                              |  |  |  |  |  |  |  |
| Ausgabe der Seitennummerierung:                 | Ja 🗸                                                                              |  |  |  |  |  |  |  |
|                                                 |                                                                                   |  |  |  |  |  |  |  |
|                                                 | < Zurück Fertigstellen Abbrechen                                                  |  |  |  |  |  |  |  |

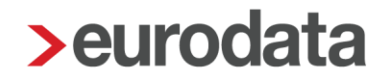

Beispielhaft sehen Sie die Auswertung für die Einkommensteuer.

Der Aufbau der Auswertungen für andere Steuerarten ist analog.

|                | Gewinnermittlung/Hochrechnung                                                                                                    | Vorjahr<br>Gesamt                | kumuliert<br>in €       | letzte 12 Moni     |
|----------------|----------------------------------------------------------------------------------------------------|----------------------------------|-------------------------|--------------------|
| 1              | Bravicoleashmon                                                                                                    |                                  | 02.459                  | 02                 |
| 2              | Praxiseinnanmen<br>Praxisausgaben                                                                                                    | -31.434                          | 93.436                  | -28.3              |
| 4              | Neutrales Ergebnis                                                                                                    | -15.439                          | 6.542                   | -7.6               |
| 5              | Gewinn laut Buchhaltung                                                                                                    | -46.873                          | 100.000                 | 57.4               |
| 7              | Anpassung an steuerlichen Gewinn                                                                                                    |                                  |                         |                    |
| 8              | Gewinnkorrektur manuell                                                                                                    |                                  |                         | 57.4               |
| ,              | nochgerechnicter Gewinn                                                                                                    |                                  |                         | 57.4               |
|                | Finkommensteuerberechnung                                                                                                    |                                  |                         | letzte 12 Mon      |
|                | Linkonmenstederberechnung                                                                                                    |                                  |                         | i                  |
| 1              | Hochgerechneter Gewinn                                                                                                    |                                  |                         | 57.4               |
| 3              | Steuerfreie Einnahmen                                                                                                    |                                  |                         |                    |
| 4              | Nichtabzugsfähige Betriebsausgaben                                                                                                    |                                  |                         |                    |
| 5              | Einkünfte                                                                                                    |                                  |                         | 57.4               |
| 7              |                                                                                                    |                                  |                         |                    |
| 8              | Weitere Finkünfte                                                                                                    |                                  |                         |                    |
| 10             | Einkommensteuerlicher Verlustabzug                                                                                                    |                                  |                         |                    |
| 11             | Sonderausgaben, Freibeträge                                                                                                    |                                  |                         |                    |
| 12             | Kinderfreibetrag                                                                                                    |                                  |                         |                    |
| 14             | Betreuungsfreibetrag                                                                                                    |                                  |                         |                    |
| 15             | Zu versteuerndes Einkommen                                                                                                    |                                  |                         | 14.0               |
| 17             |                                                                                                    |                                  |                         | ****               |
| 18             | Solidaritätszuschlag                                                                                                    |                                  |                         |                    |
| 20             | Voraussichtliche Steuerbelastung                                                                                                    |                                  |                         | 14.9               |
| 21             |                                                                                                    |                                  |                         |                    |
| 22             |                                                                                                    |                                  |                         |                    |
| 20             |                                                                                                    |                                  |                         |                    |
| 24             | The second and a block of the second second se |                                  |                         |                    |
| 24<br>25       | Zu erwartende Nachzahlung für 2021                                                                                                    |                                  |                         | 14.9               |
| 24<br>25<br>26 |                                                                                                    | n 26.09% und ein Grenzsteuersatz | von 42%. Der Grenzsteue | rsatz gibt an, mil |

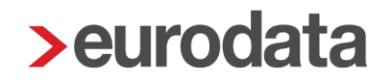

# 1.2.3 Steuerrücklagenberechnung - unterjährig ausgeschiedener Gesellschafter wird nach Austritt nicht mehr berücksichtigt

Wenn Sie in den Stammdaten bei einem ausgeschiedenen Gesellschafter das Austrittsdatum hinterlegen, wird ab diesem Datum keine Steuerrücklagenberechnung mehr ausgegeben.

#### 1.2.4 Steuerrücklagenberechnung - Anpassung des Einkommensteuertarifs nach § 32a EStG für das Jahr 2021

Der Einkommensteuertarif wurde gemäß § 32a EStG angepasst. Des Weiteren wurde der Kinder- und Betreuungsfreibetrag sowie die Änderung des Solidaritätszuschlages aktualisiert.

#### 1.3 Kostenstellenrechnung

#### 1.3.1 Designanpassungen im Bereich der relevanten Konten

Um dem Nutzer der Kostenstellenrechnung eine bessere Übersichtlichkeit und Effzienz im Arbeitsfluss bei der Anlage der relevanten Konten der Kostenstellenrechnung zu ermöglichen, wurden Änderungen im Design vorgenommen.

Gehen Sie in edrewe in den Systembereich Arbeitsplatz und wählen den Menüpunkt Kostenstellenrechnung → Relevante Konten aus.

Mit dem Button Kontoauswahl wählen Sie die anzulegenden BAB-Zeilen aus. Danach wählen Sie die Zeilenart "Kontenzuordnung".

#### Änderung der Anzeige für Kontenauswahl innerhalb der relevanten Konten:

### Ansicht vor Änderung:

| >edrewe =                    |           |                                                  |                      |                                                       |                            |                                         |                  |                         |  |  |  |
|------------------------------|-----------|--------------------------------------------------|----------------------|-------------------------------------------------------|----------------------------|-----------------------------------------|------------------|-------------------------|--|--|--|
| Abelts- Buch- Jahres- Steven | • •       | landanten Startsel                               | te BAB-Zele          | Kostenstellenrechnung Auswertungen Relev              | vante Konten 🛛 🗙           |                                         |                  |                         |  |  |  |
| A Mandanten                  | Q, Suchen | E Konto                                          | auswahi 🛛 Pri        | fen                                                   |                            |                                         |                  | Relevante Konten (1153) |  |  |  |
| + C Übersicht                | Konto     | Konto Nage                                       |                      |                                                       |                            |                                         |                  |                         |  |  |  |
| t III Kontennien             | 2004      | 2004 Verluste durch Verschmetzing und Umwandlung |                      |                                                       |                            |                                         |                  |                         |  |  |  |
| - Di Kestenstellen           | 2006      | Verluste durch außer                             | gewöhn che Scha      | densfälle (nur Bilanzierer)                           |                            |                                         |                  |                         |  |  |  |
| Kostenstellen                | 2007      | Aufwendungen für F                               | Kontoauswahl         |                                                       |                            |                                         | ×                |                         |  |  |  |
| * (d) Kostenstellenrechnung  | 008       | Verluste aus der Ver                             |                      |                                                       |                            |                                         |                  |                         |  |  |  |
| Relevante Konten             | 2010      | Betriebsfremde Auf                               | Q, Suchen            | Fehle                                                 | lerhaft relevante Konten   | Alle Konten (relevant / nicht rel       | Alle Kontenart ~ |                         |  |  |  |
| Konterwerteilungen           | 2020      | Konto 2020                                       | Konto von:           | 🗸 bis: 🗸 🗸 Auswähl                                    | then                       | ✓ Alle Konten (relevant / nicht rele    |                  |                         |  |  |  |
| BAB-Zeilen                   | 2090      | Aufwendungen aus                                 |                      |                                                       |                            | Relevante Konten                        |                  |                         |  |  |  |
| Umlagen                      | 2091      | Aufwendungen aus                                 | Konto                | Name                                                  |                            | Nicht relevante Konten                  |                  |                         |  |  |  |
| Gruppenkostenstellen         | 2094      | Aufwendungen aus                                 | 5                    | Rückständige fällige Einzahlungen auf Geschäftsanteik | ile 🗧                      |                                         | i i              |                         |  |  |  |
| Auswertungen                 | 2100      | Zinsen und ähnliche                              | 10                   | Entgeltlich erworbene Konzessionen, gewerbliche Schu  | utzrechte und ähnliche Rei | chte und Werte sowie Lizenzen an solchi | en Rechten und W |                         |  |  |  |
| Es Depart                    | 2102      | Steuerlich nicht abz                             | 15                   | Konzessionen                                          |                            |                                         |                  |                         |  |  |  |
| C+ phot                      | 2103      | Steuerlich abzugsfä                              | 20                   | Gewerbliche Schutzrechte                              |                            |                                         |                  |                         |  |  |  |
| * itil BWA-Berichte          | 2104      | Steuerlich nicht abz                             | 25                   | Ahnliche Rechte und Werte                             |                            |                                         |                  |                         |  |  |  |
| • 🕮 Abschlussberichte        | 2105      | Zinsaufwendungen                                 | 27                   | EDV-Software                                          |                            |                                         |                  |                         |  |  |  |
| C Nutzungsübersicht          | 2107      | Zinsaufwendungen                                 | 30                   | Konto 30                                              |                            |                                         |                  |                         |  |  |  |
| * 🚊 Berater                  | 2108      | Zinsaufwendungen                                 | 35                   | Geschäfts- oder Firmenwert                            |                            |                                         |                  |                         |  |  |  |
| 🖆 Events-Historie            | 2109      | Zinsaufwendungen                                 | 38                   | Anzahlungen auf Geschäfts- oder Firmenwert            |                            |                                         |                  |                         |  |  |  |
| 법 ABV-Historie               | 2110      | Konto 2110                                       | 39                   | Anzahlungen auf immaterielle Vermögensgegenstände     | e                          |                                         |                  |                         |  |  |  |
|                              | 2111      | Zinsaufwendungen                                 | 40                   | Verschmelzungsmehrwert                                |                            |                                         |                  |                         |  |  |  |
|                              | 2113      | Nicht abzugsfähige                               | 43                   | Selbst geschaffene immaterielle Vermögensgegenstän    | inde                       |                                         |                  |                         |  |  |  |
|                              | 2114      | Zinsen für Gesellsc                              | 44                   | EDV-Software (selbst geschaffene)                     |                            |                                         |                  |                         |  |  |  |
|                              | 2115      | Zinsen und ähnliche                              | 45                   | Lizenzen und Franchiseverträge (Selbst geschaffene)   | 1.00                       |                                         |                  |                         |  |  |  |
|                              | 2116      | Zinsen und ähnliche                              | 46                   | Konzessionen und gewerbliche Schutzrechte (selbst ge  | jeschaffene)               |                                         | *                |                         |  |  |  |
|                              | 2117      | Zinsen an Gesellsol                              |                      |                                                       |                            |                                         | OK Abbrechen     |                         |  |  |  |
|                              | 2118      | Zinsen auf Kontoko                               |                      |                                                       |                            |                                         |                  |                         |  |  |  |
|                              | 2119      | Zinsaufwendungen f                               | ür kurzfristige Verl | indlichkeiten an verbundene Unternehmen               |                            |                                         |                  |                         |  |  |  |
|                              | 2120      | Konto 2120                                       |                      |                                                       |                            |                                         |                  |                         |  |  |  |
|                              | 2121      | Konto 2121                                       |                      |                                                       |                            |                                         |                  |                         |  |  |  |
|                              | 2122      | Konto 2122                                       |                      |                                                       |                            |                                         |                  |                         |  |  |  |
|                              | 2123      | Abschreibungen auf                               | Disagio/Damnum       | ur Finanzierung                                       |                            |                                         |                  |                         |  |  |  |
|                              | 2124      | Abschreibungen auf                               | Disagio/Damnum       | ur Finanzierung des Anlagevermögens                   |                            |                                         |                  |                         |  |  |  |
|                              | 2125      | Zinsaufwendungen f                               | ur Gebaude, die zu   | n Betriebsvermögen gehören                            |                            |                                         |                  |                         |  |  |  |
|                              |           |                                                  |                      |                                                       |                            |                                         |                  |                         |  |  |  |

### Ansicht nach Änderung:

| One-<br>barse         Steam<br>absorbins         O         Mandanten         Startsete         Relevante Konten         ×           2. Mandanten         Startsete         Q. Suchen         El Kontouswah         Ø Plufen                                                                                                    |
|----------------------------------------------------------------------------------------------------|
| Cachen     Cachen     Cachen     Cochen     Cochen |
| 3. Mandanten                                                                                                    |
|                                                                                                    |
| Consist Komo Rame                                                                                                    |
| + ≝ kontenplan 2004 Veorste aurch Versic Kontenauswahl                                                                                                    |
| > o <sup>C</sup> tostenstellen 2009 Veruste ourch ausen                                                                                                    |
| Aufweitenligen tuf ke     Suchen Sie nach einem Kontenbereich (z.B. 18400 - 84507), einem einzeinen Konto oder nach dem Namen eines Kontos.                                                                                                    |
| Selevante Konten                                                                                                    |
| Kontenverteilungen 920 Konten 200 Storter (2.5. evolutien 0.000 one ovol)                                                                                                    |
| P.B. Zalan 2000 Ponto 2000 - Konto Name                                                                                                    |
| 2000 Antrestanger aus 5 Rückständige fallige Einzehlungen auf Geschäftsantelle                                                                                                    |
| umagen 2007 Anthe storagen abox 10 Entgellich erworbene Konzessionen, gewerbliche Schutzrechte und Ahrliche Rechte und Werte sowie Lizenzen an solchen Rechten un.                                                                                                    |
| Gruppenkosterstellen 2007 Zinsen und Abliche 1 15 Korzessionen                                                                                                    |
| Auswertungen 210 Steuerich nicht abane 20 Gewerbliche Schutzrechte                                                                                                    |
| E+Export 2103 Stewerich abnum fibi 25 Abnilche Rechte und Wete                                                                                                    |
| BWA-Berichte     2104 Steuerlich richt abze     27 EDV-Software                                                                                                    |
| Abschlussberichte 2105 Zinsaufwendungen B 30 Konto 30                                                                                                    |
| Nutzunssübersicht 2107 Zinsaufwendungen 6 35 Geschäfts- oder Firmenwert                                                                                                    |
| Renater     2108 Zinsaufwendungen 8     38 Anzahlungen auf Geschäfts- oder Firmenwert                                                                                                    |
| 2109 Zinsaufwendungen al 39 Arzahlungen auf immaterielle Vermögensgegenstände                                                                                                    |
| Z110 Konto 2110 40 Verschmelzungsmehrwert                                                                                                    |
| ABV-Histore 2111 Zinsaufwendungen 8 43 Sebst geschaffene immaterielle Vermögensgegenstände                                                                                                    |
| 2113 Nicht abzugsfährge S 44 EDV-Software (selbst geschaffene)                                                                                                    |
| 2114 Zinsen für Gesellsche 45 Lizenzen und Franchiseverträge (Selbst geschäffene)                                                                                                    |
| 2115 Zinsen und ähnliche a 46 Konzessionen und gewerbliche Schutzrechte (selbst geschaffene)                                                                                                    |
| 2116 Zinsen und ahnliche 47 Rezepte, Verfahren, Prototypen                                                                                                    |
| 2117 Zinsen an Gesellsche 48 Immaterielle Vermögensgegenstände in Entwicklung                                                                                                    |
| 2118 Zinsen auf Kontokom 50 Grundstücke, grundstückegleiche Rechte und Bauten einschließlich der Bauten auf fremden Grundstücken                                                                                                    |
| 2119 Zinsaufwendungen fi 69 Grundstücksanteil häusliches Arbeitszimmer                                                                                                    |
| 2120 Konto 2120 Attraction                                                                                                    |
| 2121 Kento 2121 0K Aborechen                                                                                                    |
| 2122 Konto 2122                                                                                                    |
| 2123 Abschreibungen auf Disagio/Damnum zur Finanzierung                                                                                                    |

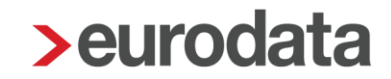

Die neue Ansicht, bietet Ihnen nun die Möglichkeit, über das Suchfeld einzelne Konten oder Kontenbereiche zu suchen, um damit eine Auswahl oder Abwahl von Konten oder Kontenbereichen vorzunehmen. Ebenfalls ist in dem Suchfeld eine Suche nach Kontenbezeichnungen möglich. Die Auswahl der Checkbox mit den Auswahlfeldern " Alle Konten" / "relevante Konten" / "nicht relevante Konten" wurde zur Übersichtlichkeit in einen Filter umgewandelt. Dieser beinhaltet die Bereiche "Alle" / "Ausgewählte" / "Nicht ausgewählte".

#### 1.3.2 Designanpassungen im Bereich der BAB-Zeilen bei Anlage der Zeilenart "Kontenzuordnung"

Um dem Nutzer der Kostenstellenrechnung ein effizienteres Arbeiten bei der Anlage der BAB-Zeilen der Kostenstellenrechnung zu ermöglichen, wurden Änderungen hinsichtlich des Designs mit einer Funktionserweiterung in der Ansicht vorgenommen.

Wählen Sie in edrewe im Systembereich Arbeitsplatz den Menüpunkt Kostenstellenrechnung → BAB-Zeilen.

Mit dem Button wählen Sie die anzulegenden BAB-Zeilen aus. Danach wählen Sie bitte die Zeilenart "Kontenzuordnung".

Änderung der Anzeige der Zeilenart für "Kontenzuordnung" bei Anlage von BAB-Zeilen:

Ansicht vor der Änderung:

| <b>&gt;ed</b> rewe = ¤                            |                 |                                                           |                                                      |    |
|---------------------------------------------------|-----------------|-----------------------------------------------------------|------------------------------------------------------|----|
| Advite<br>Jack Jahren Steven<br>führung abschluss |                 | artsete BAB-Zeilen × Kostenstellenrechnung Auswertungen I | Rdevante Konten Konterverteilungen                   |    |
| & Mandanten                                       |                 |                                                           |                                                      | :  |
| • 🖸 Ubersicht                                     | 10 - Erlös      |                                                           | Kontenzuordnung (302 Konten)                         | 00 |
| + 🏙 Kontenplan                                    |                 |                                                           |                                                      |    |
| + ∞ <sup>in</sup> Kostenstellen                   | Kontenzuordnung |                                                           |                                                      |    |
| * 18 Kostenstellenrechnung                        | 2660            | Erträge aus Währungsumrechnung                            |                                                      |    |
| Relevante Konten                                  | 2661            | Erträge aus der Währungsumrechnung (ni                    |                                                      |    |
| Kontenverteilungen                                | 2666 > BAB-3    | konten Konten                                             | ×                                                    |    |
| BAB-Zeilen                                        | 2705            | eine Angaben                                              | D Ausgewählte                                        |    |
| Umlagen                                           | 8000 Konten     | zuordnung                                                 |                                                      |    |
| Gruppenkostenstellen                              | 8001            | 8930 Verwendung von Generoständen für Zwer                | in außerhalt des Unternehmens, ermäßinter Steuersatz |    |
| Auswertungen                                      | 8002            | 8931 Verwendung von Gegenständen für Zwec                 | ke außerhalb des Unternehmens, ermäßigter Steuersatz |    |
| E+ Export                                         | 8004            | 8932 Unentgeltliche Erbringung von Leistungen             | , ermäßigter Steuersatz                              |    |
| * 🗐 BWA-Berichte                                  | 8005            | 8933 Unentgeltliche Erbringung von Leistungen             | , ermaßigter Steuersatz                              |    |
| • 🛱 Abschlussberichte                             | 8006            | 8935 Unentgeltliche Zuwendung von Gegensta                | nden, voller Steuersatz                              |    |
| () Nutzungsübersicht                              | 8007            | 8936 Unentgeltliche Zuwendung von Gegenstä                | nden, voller Steuersatz                              |    |
| + 2. Recetor                                      | 8008            | 8937 Unentgeltliche Zuwendung von Gegensta                | nden, voller Steuersatz                              |    |
| of Exercise Mintonia                              | 8009            | 8939 Unentgeltliche Zuwendung von Gegenstä                | nden ohne USt                                        |    |
| the APRIL Production                              | 8010            | 8940 Unentgeltliche Zuwendung von Waren, vo               | ller Steuersatz                                      |    |
| ADV-PESIONE                                       | 8011            | 8941 Unentgeltliche Zuwendung von Waren, vo               | ller Steuersatz                                      |    |
|                                                   | 8012            | 8942 Unentgeltliche Zuwendung von Waren, vo               | der Steuersatz                                       |    |
|                                                   | 8013            |                                                           | OK Abbrechen                                         |    |
|                                                   | 8014            |                                                           | OK Abbrechen                                         |    |
|                                                   | 8015            | (Zas naces recogning)                                     |                                                      |    |
|                                                   | 8017            | (Zur freien Verfileung)                                   |                                                      |    |
|                                                   | 8018            | (Zur freien Verfügung)                                    |                                                      |    |
|                                                   | 8019            | (Zur freien Verfügung)                                    |                                                      |    |
|                                                   | 8020            | (Zur freien Verfügung)                                    |                                                      |    |
|                                                   | 8021            | (Zur freien Verfügung)                                    |                                                      |    |
|                                                   | 8022            | (Zur freien Verfügung)                                    |                                                      |    |

#### Ansicht nach der Änderung:

| edrewe = 🖩 🖶 👁                                                                    |                                   |                                          |                                 |           |  |  |  |  |  |
|-----------------------------------------------------------------------------------|-----------------------------------|------------------------------------------|---------------------------------|-----------|--|--|--|--|--|
| Arbeits- Buch- Jahres- Steuern                                                    |                                   | BAB-Zeilen ×                             |                                 |           |  |  |  |  |  |
| Platz führung abschluss                                                           | C, Sucher                         |                                          |                                 |           |  |  |  |  |  |
| → ② Übersicht                                                                     | 🗆 10-Erlöse                       | ×                                        | Contenzuordnung (302            | ? Konten) |  |  |  |  |  |
| <ul> <li>Montenplan</li> <li>⇒ ∞<sup>2</sup><sub>4</sub> Kostenstellen</li> </ul> | 20 - Wareneinsatz                 | Kontenauswahl                            | Contenzuordnung (221            | Konten)   |  |  |  |  |  |
| • st] Kostenstellenrechnung                                                       |                                   | Kontos.                                  |                                 |           |  |  |  |  |  |
| Relevante Konten                                                                  | 30 - Rohertrag                    | Q. Suchen (z.B. '8400-8450' oder '8400') | Iddition / Saldieren (2 Zeilen) |           |  |  |  |  |  |
| 3AB-Zellen                                                                        | 50 - Personalkosten Kontenzuordnu | Konto Name                               |                                 | Konten)   |  |  |  |  |  |
| Umlagen<br>Gruppenkostenstellen                                                   | 60 - Raumkosten                   |                                          | ≸⊟ Auswählen                    | Konten)   |  |  |  |  |  |
| Auswertungen                                                                      | 70 - Gewerbesteuer                |                                          | K                               | onten)    |  |  |  |  |  |
| + aaii BWA-Berichte<br>+ ⊕ Abschlussberichte                                      | 80 - Versicher./Beitr.            |                                          | K                               | onten)    |  |  |  |  |  |
| Nutzungsübersicht     Learer                                                      | 90 - KfzKosten                    | Es wurden keine Daten gefunden.          |                                 | Konten)   |  |  |  |  |  |
| 습 Events-Historie<br>습 ABV-Historie                                               | 100 - Werbung/Repräsen            |                                          |                                 | Konten)   |  |  |  |  |  |
|                                                                                   | 110 - Reisekosten                 |                                          |                                 | Konten)   |  |  |  |  |  |
|                                                                                   | 120 - Kosten Warenabga            |                                          | Een Abbrechen Ko                | onten)    |  |  |  |  |  |
|                                                                                   | 130 - Provis./Fremdarb.           | Kaina Kostoa surgeusiki                  | (ontenzuordnung (2 Konten)      |           |  |  |  |  |  |
|                                                                                   | 140 - Leasing                     | OK Abbrechen                             | Contenzuordnung (7 Konten)      |           |  |  |  |  |  |
|                                                                                   | 150 - Abschreibungen              |                                          | Kontenzuordnung (40 F           | Konten)   |  |  |  |  |  |

Die neue Ansicht bietet Ihnen die Möglichkeit, über das Suchfeld, einzelne Konten oder Kontenbereiche zu suchen, um damit eine Auswahl oder Abwahl von Konten oder Kontenbereichen vorzunehmen. Ebenfalls ist in dem Suchfeld eine Suche nach Kontenbezeichnungen möglich. Desweiteren steht Ihnen ein Filter mit den Bereichen "Alle" / "Ausgewählte" / "Nicht ausgewählte" zur Verfügung. Bearbeiten Sie Zeilen mit Kontenzuordnungen, sind die oben genannten Funktionen ebenfalls vorhanden.

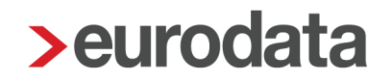

### 2 Betriebliche Steuern

### 2.1 Neuer Druck für Vorauszahlungssoll in der Umsatzsteuererklärung

Im Druckbereich der Umsatzsteuererklärung wurde eine Möglichkeit geschaffen, das Vorauszahlungssoll auszudrucken. Wie auch in der Kennziffer des umsatzsteuerlichen Betriebes, erkennen Sie hier, wie sich das Vorauszahlungssoll zusammensetzt. Hier werden alle Voranmeldungen berücksichtigt, die sich mindestens im Status "Fertiggestellt" befinden.

| Vorauszahlungssoll                  |           |                     |               |
|-------------------------------------|-----------|---------------------|---------------|
| Betrieb                             | Steuer    | Steuernummer:       |               |
| Meldezeitraum                       |           | Sondervorauszahlung | Vorauszahlung |
| Januar 20                           |           |                     | 2430.56       |
| Februar 20                          |           |                     | 3503.13       |
| März 20                             |           |                     | 3828.42       |
| April 20                            |           |                     | -480.31       |
| Mai 20                              |           |                     | 6955.24       |
| Juni 20                             |           |                     | 889.72        |
| Juli 20                             |           |                     | -4591.02      |
| August 20                           |           |                     | 6739.30       |
| September 20                        |           |                     | 7106.73       |
| Oktober 20                          |           |                     | 3927.49       |
| November 20                         |           |                     | 3478.05       |
| Dezember 20                         |           | 2611.00             | 17477.32      |
|                                     |           |                     |               |
| Summe:                              |           | 2611.00             | 51264.63      |
| Vorauszahlungssoll (einschl. 1/11): | 53.875,63 |                     |               |
| Notiz:                              |           |                     |               |

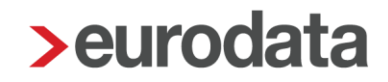

### 3 Jahresabschluss

### 3.1 Rechtsform AG (nicht kapitalmarktorientiert)

Die Rechtsform AG kann mit diesem Update in den Unternehmensdaten ausgewählt werden. Somit können ab sofort Finanzbuchhaltungen und Jahresabschlüsse mit der Rechtsform AG in **edrewe** erstellt werden.

| Name des Unternehmens: * | AG Bilanz                                         |
|--------------------------|---------------------------------------------------|
| Bezeichnung:             |                                                   |
| Kurzname:                |                                                   |
| Unternehmenssitz:        | Musterstadt                                       |
| Rechtsform:              | AG - Aktiengesellschaft                           |
| Gründungsdatum:          |                                                   |
| Gegenstand:              | Einzelunternehmen                                 |
|                          | GbR - Gesellschaft des bürgerlichen Rechts        |
| Branche:                 | Partnerschaftsgesellschaft                        |
| Waitara Angahan          | Eingetragener Kaufmann (e.K., e.Kfm., e.Kfr.)     |
| Weitere Angaben          | OHG - Offene Handelsgesellschaft                  |
| Gewinnermittlungsart:    | KG - Kommanditgesellschaft                        |
|                          | GmbH - Gesellschaft mit beschränkter Haftung      |
|                          | UG - Unternehmergesellschaft (haftungsbeschränkt) |
|                          | √ AG - Aktiengesellschaft                         |
| Mitunternehmer:          | GmbH & Co. KG                                     |
| Kostenstellenrechnung:   | Atypisch stille Gesellschaft                      |
|                          | eG - Eingetragene Genossenschaft                  |
|                          | Verein                                            |
|                          |                                                   |

Aktionäre und deren Beteiligungen können angelegt werden und stehen systemseitig im Abschlussbericht für Auswertungen sowie Erläuterungen zur Verfügung.

| > Gesellschaftsanteil bearb        | peiten |                                       |                       |              |              |        | ×    |
|------------------------------------|--------|---------------------------------------|-----------------------|--------------|--------------|--------|------|
| Gesellschaftsanteil<br>Steuerdaten | Ges    | s <b>ellschaftsa</b><br>Aktionär Gabr | <b>nteil</b><br>iel   |              |              |        |      |
| Personendaten                      |        | Nummer: *                             | 1                     |              |              |        |      |
| Kontaktdaten                       |        | Beginn: *                             | 01.01.2018            |              |              |        |      |
|                                    |        | Ende:                                 |                       |              |              |        |      |
|                                    | Gesel  | lschaftertyp:                         | Aktionär (Teilhafter) |              |              |        | ~    |
|                                    | Ven    | mögensart: *                          | Privatvermögen        |              |              |        | ~    |
|                                    |        |                                       |                       |              |              |        |      |
|                                    | Bete   | iligungshöh                           | en                    |              | ⊕ N          | eu 🖉   | Ō    |
|                                    | V      | Gültig ab                             | Nennbetrag            | Stammkapital | Proz. Anteil | Verhäl | tnis |
|                                    |        | 01.01.2019                            | 15.000,00             | 25.000,00    | 60,00 %      |        | 3/5  |
|                                    |        |                                       |                       |              |              |        |      |
|                                    |        |                                       |                       |              |              |        |      |
|                                    |        |                                       |                       |              |              |        |      |
|                                    |        |                                       |                       |              | ок           | Abbrec | hen  |

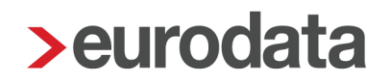

Außerdem wurde in den Unternehmensdaten Anpassungen der Bezeichnungen zur AG vorgenommen.

| ⊛ ⊛ Mandanten Startseite <mark>Unternehmensdaten ×</mark> Buchungsprotokoll Registereinträge                                   |                                                                                                    |      |                                                                                                    |       |  |  |
|----------------------------------------------------------------------------------------------------|----------------------------------------------------------------------------------------------------|------|----------------------------------------------------------------------------------------------------|-------|--|--|
| Angaben zum Unternehmen 🖉                                                                                                    | Steuerdaten                                                                                                    | Ø    | Wirtschaftsjahr                                                                                    | Ø     |  |  |
| AG Bilanz<br>Musterstrasse 1, 66666 Musterstadt<br>Rechtsform / Gewinnermittlungsart<br>AG / Bilanz<br>Branche<br>Ohne Branche | Betriebssteuernummer<br>Umsatzsteuernummer / USt-Id<br>Versteuerung<br>Soll-Besteuerung nach § 16 Abs. 1 U<br>Hebesätze der Gemeinden | JStG | Zeitraum<br>01.01 31.12.2019<br>Abrechnungsbeginn<br>01.01.2018<br>Kontenrahmen<br>Kontenrahmen 13 |       |  |  |
| Aufsichtsräte/Vorstände/Prokuristen/Sonstige Personen (1)<br>Aktionär Gabriel                                                  |                                                                                                    |      |                                                                                                    |       |  |  |
| Aktionäre (2)<br>Aktionär Gabriel Aktionär Manfred                                                                             |                                                                                                    |      |                                                                                                    | ⊕ [2] |  |  |
| Registereinträge (1)<br>HRB 12345 (Eintragung am: 01.01.2018)                                                                  |                                                                                                    |      |                                                                                                    | ⊕ [2] |  |  |
| Vorstandsprotokolle/Aufsichtsratsprotoko                                                                                       | lle/Hauptversammlungsprotokolle                                                                                                    |      |                                                                                                    | ⊕ Ľ   |  |  |

Zur Rechtsform Aktiengesellschaft wurden weitere Rollen bei den Personen eingeführt:

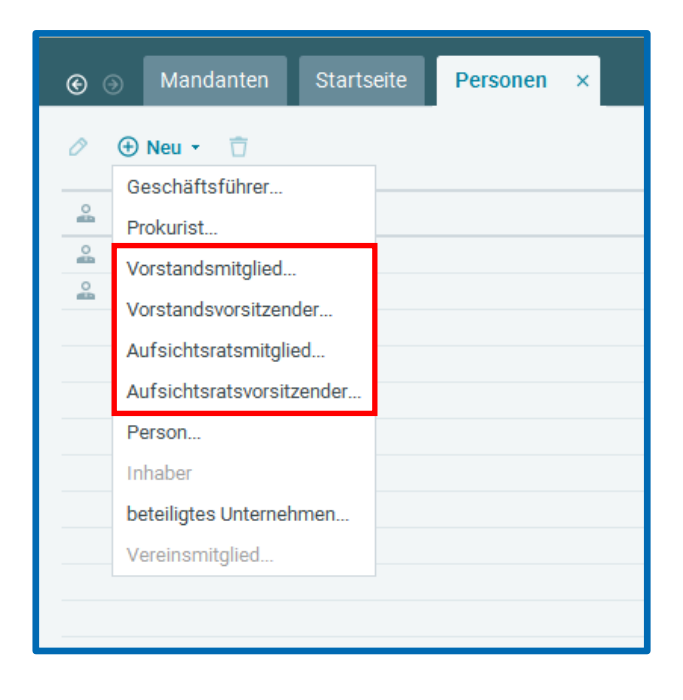

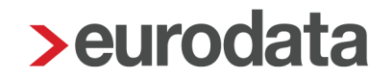

Die Rollen Aufsichtsratsmitglied und Aufsichtsratsvorstand sind grundsätzlich auch bei den Rechtsformen GmbH, OHG, KG und KGaA möglich.

#### Prüfungen bei den Rollen:

Eine Person mit der Rolle "Vorstandsmitglied" darf nicht zeitgleich die Rolle eines "Aufsichtsratsmitglieds" übernehmen.

#### Berichtswesen:

Für die AG sind die gleichen Berichtsvorlagen wie für die GmbH aktiviert.

#### Steuern:

Die Aktionäre und deren Beteiligungen werden sowohl in die KSt als auch in die Kapitalertragssteuer-Anmeldung übernommen.

Freigabemitteilung

edrewe Revision 1.83

Ihr Ansprechpartner:

eurodata AG Großblittersdorfer Straße 257-259 66119 Saarbrücken

Ansprechpartner **edrewe**: **edrewe**-Systemberatung: 0681-8808-369 E-Mail an: <u>edrewe-support@eurodata.de</u>